## Signing In for the First Time

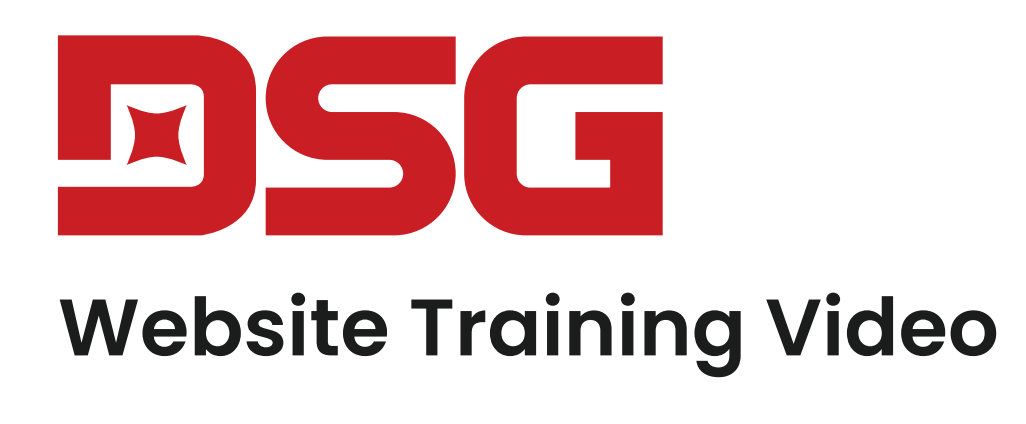

Release 1.0

The first time you sign in to DSG, you'll be asked to provide additional information regarding your fulfillment preferences. This will streamline your shopping experience and only needs to be filled out one time.

1. First, go to dsgsupply.com and navigate to the 'Sign In' that is in the top right-hand corner.

| Branch closest to you: Sterling Heights, 48312 (586) 979–1370 Find Location |                                         | Promotions Help Why Shop DSG Contact Us          |
|-----------------------------------------------------------------------------|-----------------------------------------|--------------------------------------------------|
| ALL PRODUCTS Y INDUSTRIES Y BRANDS                                          | Q Search by product name or part number | Image: My Lists Image: Sign In   Reorder Reorder |
|                                                                             |                                         |                                                  |
|                                                                             |                                         |                                                  |
|                                                                             |                                         |                                                  |
|                                                                             |                                         |                                                  |
|                                                                             |                                         |                                                  |
|                                                                             |                                         |                                                  |
|                                                                             |                                         |                                                  |

| _ |  |  |
|---|--|--|
|   |  |  |
|   |  |  |
|   |  |  |
|   |  |  |
|   |  |  |

a. If you're on a mobile device, click on the hamburger menu in the top left and then click"Sign in/create account."

| Search product Q | <b>DSG</b> × \$          | Q |
|------------------|--------------------------|---|
|                  |                          |   |
|                  | Sign in / create account |   |
|                  |                          |   |
|                  |                          |   |
|                  |                          |   |
|                  |                          |   |
|                  |                          |   |
|                  |                          |   |
|                  |                          |   |
|                  |                          |   |
|                  |                          |   |

- 2. Next, enter your email address and password. If you'd like us to save your sign in credentials for future use, be sure to click on "Keep me signed in."
- 3. When you're ready, click "Sign in."

| Your Branch: Fargo Branch, 58201 (701) 746-7373 Find Location                | Promotions Help Why Shop DSG Contact Us |
|------------------------------------------------------------------------------|-----------------------------------------|
| ALL PRODUCTS ~ INDUSTRIES ~ BRANDS   Q Search by product name or part number | Create Account                          |
|                                                                              |                                         |
| Sign In                                                                      |                                         |
| Email address                                                                |                                         |
| Password                                                                     |                                         |
| Forgot password?                                                             |                                         |
| Sign in                                                                      |                                         |
|                                                                              |                                         |

4. Because this is the first time you're signing in, you'll be taken to a screen to set your fulfillment preferences. On this screen, select your default preferences for delivery and pick up. You'll always have a chance to modify these later on the site.

## Set Up Preferred Fulfillment Options Please let us know your default preferences for delivery and pick up. You'll always have a chance to modify these later.

Preferred Bill To Information
Need to change billing information?

- 5. Select your billing address, then your preferred delivery address and preferred pickup branch. You do this by first selecting the state. This narrows down branches and only displays locations within that state.
- 6. After you choose your preferred branch, you can set if you'd to have orders delivered or if you'd like to pick up orders. Again, you'll be able to easily change this once you're shopping or even checking out.
- 7. Finally, if you'd like to save these preferences to your account and skip this screen when you sign in again, simply keep the box in 'Save Preferences' checked.
- 8. Tap "Save & continue" when you're done.

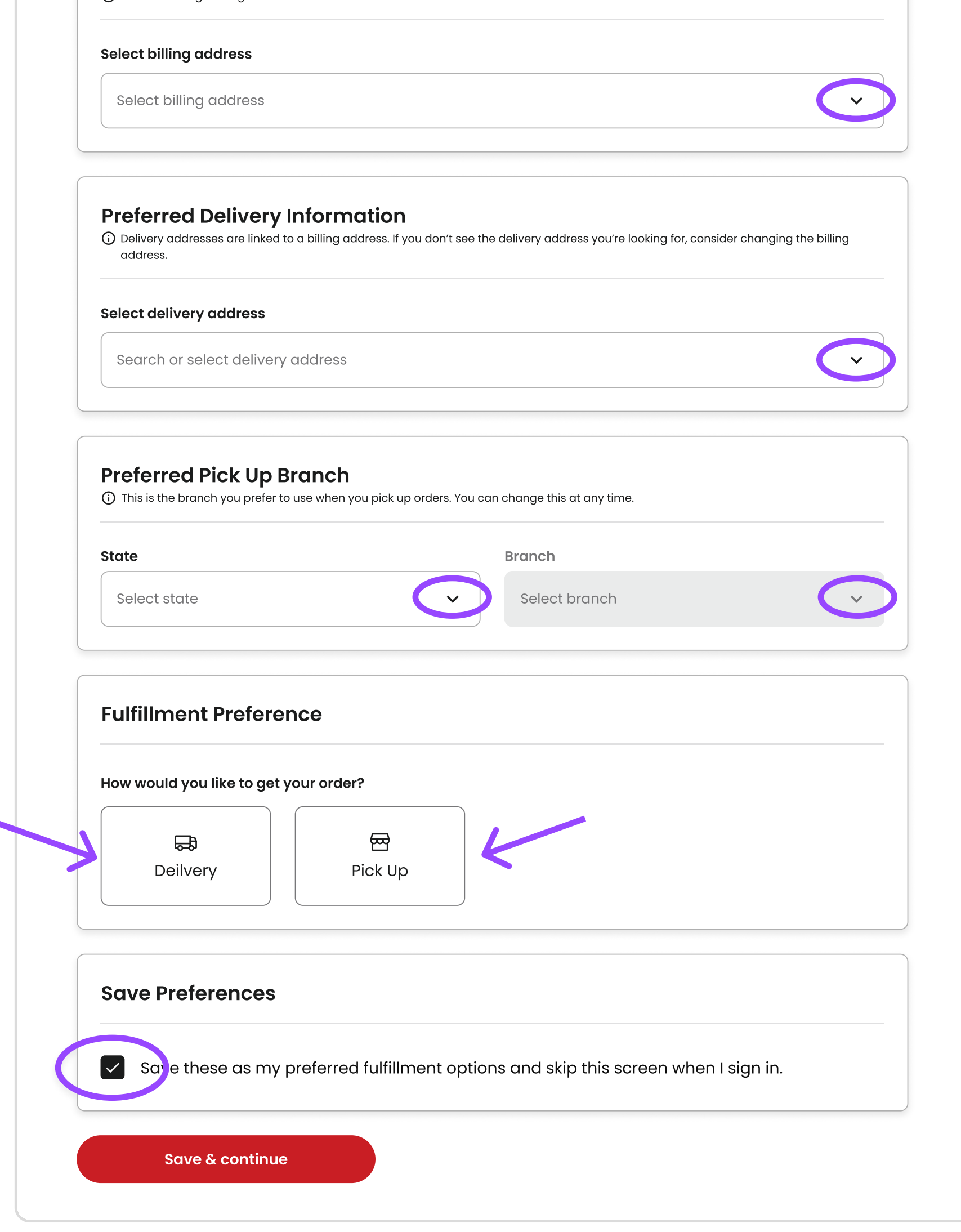

9. Now you're signed in. You now are able to view product information and pricing, check inventory availability, manage your account and more!

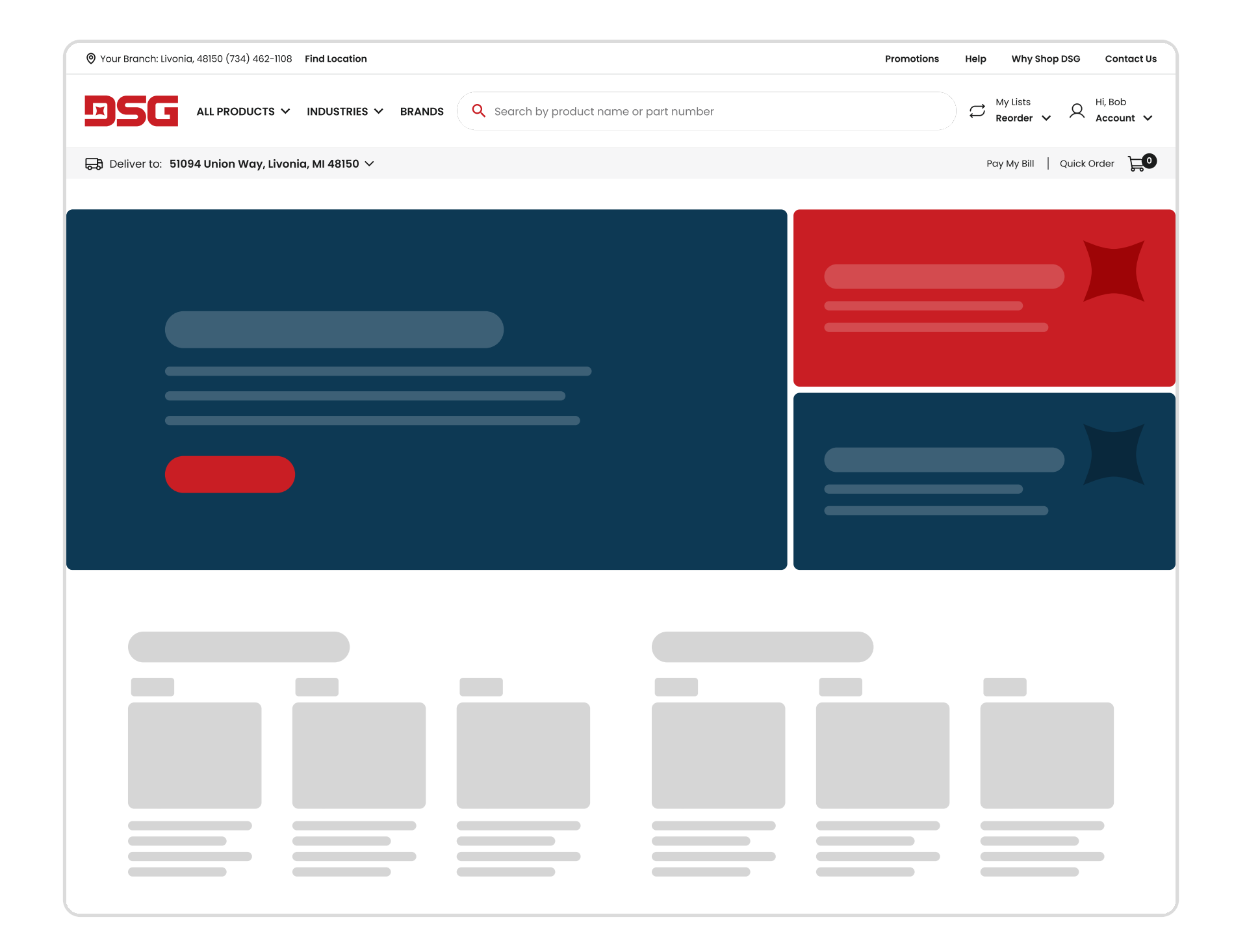

Note: If you don't already have an online login but do

| Vour Branch: Fargo Branch, 58201 (701) 746-7373 Find Location | Promotions | Help    | Why Shop DSG | Contact Us |
|---------------------------------------------------------------|------------|---------|--------------|------------|
|                                                               |            | Myliete | Sigu         | o lo       |

have a DSG account, click on "Request online login" to start that process.

| Sign In       |                  |              |                            |        |  |
|---------------|------------------|--------------|----------------------------|--------|--|
| Email address |                  |              |                            |        |  |
| Password      |                  |              |                            |        |  |
|               |                  | Ø            |                            |        |  |
| Keep me sig   | Forge<br>gned in | et password? | equest online login creder | ntials |  |